| Інструкційно - технологічна картка            |                                                             |                                                                                                 |                                                                                                    |  |  |  |  |  |
|-----------------------------------------------|-------------------------------------------------------------|-------------------------------------------------------------------------------------------------|----------------------------------------------------------------------------------------------------|--|--|--|--|--|
| Перевірка працездатності датчику тиску палива |                                                             |                                                                                                 |                                                                                                    |  |  |  |  |  |
| No                                            | Назва операції                                              | Робочий інвертар                                                                                | Зображення                                                                                                    |  |  |  |  |  |
| 1                                             | Підключення до<br>автомобіля                                | Сканер Delphi ds150e, ноутбук з діагностичною програмою, зарядний пристрій для акумулятора авто |                                                                                                    |  |  |  |  |  |
| 2                                             | Зчитування кодів<br>несправностей<br>ЕБУ двигуна            | Ноутбук з діагностичною програмою, меню "Паливна система"                                       |                                                                                                    |  |  |  |  |  |
| 3                                             | Зчитування<br>параметрів із<br>датчиків паливної<br>системи | Ноутбук з діагностичною програмою, меню "данні в<br>реальному часі"                             |                                                                                                    |  |  |  |  |  |
| 4                                             | Перевірка<br>функціоналу<br>виконуючих<br>механізмів        | Меню програми "Активний тест"                                                                   | Comparison of the second second |  |  |  |  |  |
| 5                                             | Видалення кодів<br>несправностей                            | Меню програми "видалити кодии несправностей"                                                    |                                                                                                    |  |  |  |  |  |

| Інструкційно технологічна картка<br>Діагностика двигуна внутрішнього згорання |                                                     |                                                                                                    |            |  |  |  |  |
|-------------------------------------------------------------------------------|-----------------------------------------------------|----------------------------------------------------------------------------------------------------|------------|--|--|--|--|
| N⁰                                                                            | Назва операції                                      | Робочий інвентар                                                                                                    | Зображення |  |  |  |  |
| 1                                                                             | Підключення до<br>Автомобіля                        | Сканер <u>Delphi ds150e</u> , ноутбук<br>з <u>діагностичною програмою</u> ,<br>зарядний пристрій для<br>акумулятора авто |            |  |  |  |  |
| 2                                                                             | Підключення до ЕБУ<br>двигуна та запуск             | Ноутбук з діагностичною<br>програмою,меню " поточні<br>дані "                                                            |            |  |  |  |  |
| 3                                                                             | Зчитування кодів<br>несправностей                   | Ноутбук з діагностичною<br>програмою, меню " коди<br>несправностей"                                                      |            |  |  |  |  |
| 4                                                                             | Перевірка на<br>функціонал виконуючих<br>механізмів | Ноутбук з діагностичною<br>програмою, меню "активний<br>тест"                                                            |            |  |  |  |  |
| 5                                                                             | Перевірка двигуна на<br>вібрацію                    | <u>Віброметр</u>                                                                                                    |            |  |  |  |  |
| 6                                                                             | Видалення кодів<br>несправностей                    | Ноутбук з діагностичною<br>програмою, меню " Видалити<br>коди несправностей"                                             |            |  |  |  |  |

|    | Інструкційно технологічна карта<br>Вимірювання та оцінка рівня напруги в системі Сап-комфорт, Сап-<br>інформація при однокальному з`єднанні                                                                                                    |                  |                                                                                                    |  |  |
|----|----------------------------------------------------------------------------------------------------|------------------|----------------------------------------------------------------------------------------------------|--|--|
|    |                                                                                                    |                  |                                                                                                    |  |  |
| M2 | Назва операції                                                                                                    | Робочий інвентар | Зображення                                                                                                    |  |  |
| 1  | Перевірка напруги<br>(осцилограф): Для<br>перевірки напруги повинна<br>бути приєднана АКБ та<br>включено запалення.<br>Вимірювання опору: При<br>вимірювання опору<br>необхідно, щоб об'скт, що<br>вимірюється, перед<br>вимірюється, перед<br>вимірюванням був<br>приведений в<br>знеструмлений стан. Для<br>цього від'єднується<br>акумуляторна батарея.<br>Зачекати 3 хвилини, поки<br>розрядяться всі<br>конденсатори в системі. | Осцелограф       | Micsig         Image: Image: |  |  |
| 2  | Напруга лінії НІGН<br>Напруга знаходиться у<br>межах<br>(2.5-3.5 В)                                                                                                    | Мультиметр       |                                                                                                    |  |  |
| 3  | Напруга лінії LOW<br>Напруга знаходиться у<br>межах<br>(1.5-2.5 В)                                                                                                    | Мультиметр       |                                                                                                    |  |  |

| -  | Інструкційно технологічна карта<br>Діагностика та проведення регламентних робіт по технічному<br>обслуговуванню тягових акумуляторних батарей                                                                                                    |                              |                                                              |  |
|----|----------------------------------------------------------------------------------------------------|------------------------------|--------------------------------------------------------------|--|
| Ne | Назва операції                                                                                                    | Робочий<br>Інвентар          | Зображення                                                   |  |
| 1  | Перевірка акумулятора<br>на працездатність                                                                                                    | Автомобіль або<br>мультиметр | SSDO<br>SSDO<br>SSDO<br>SSDO<br>SSDO<br>SSDO<br>SSDO<br>SSDO |  |
| 2  | Якщо акумулятор сів<br>потрібно його до<br>зарядити                                                                                                    | Зарядний<br>пристрій         |                                                              |  |
|    | <ul> <li>Обслуговування<br/>акумулятора</li> <li>зовнішній огляд<br/>батареї;</li> <li>очищення АКБ;</li> <li>перевірка рівня,<br/>щільності<br/>електроліту;</li> <li>перевірка<br/>надійності<br/>з'єднань;</li> <li>підзаряджання за<br/>необхідності;</li> <li>перевірка<br/>електрообладнання</li> </ul> | Ареометр                     |                                                              |  |